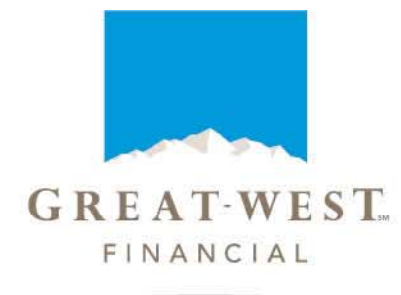

Bright tomorrows begin today...

# **PlanExpress: TPA**

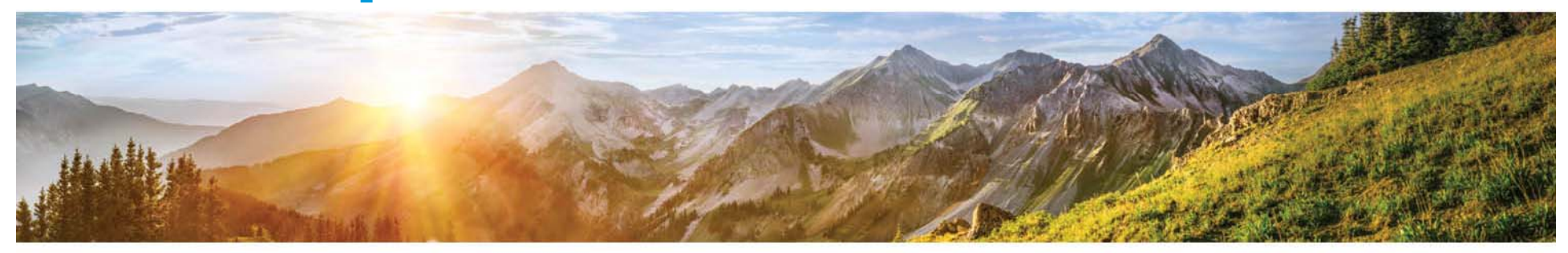

Implementation

#### **RETIREMENT SERVICES**

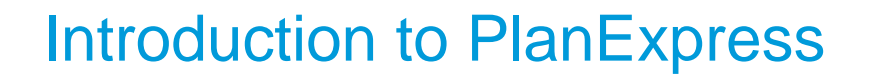

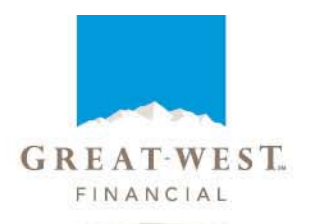

We are pleased to introduce PlanExpress, the secure online Plan Installation Questionnaire for collecting plan provisions and TPA Fees.

- Launched via PartnerLink®
- Guided Experience; index navigation with show/hide logic based on prior answers
- Data mapped directly into Recordkeeping System
- TPA Plan Installation Summary; summary document of TPA answers to Plan Installation Questionnaire

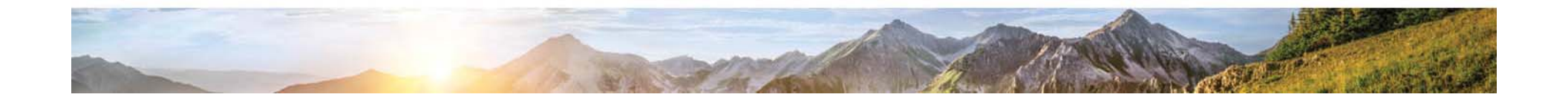

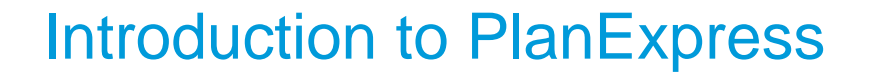

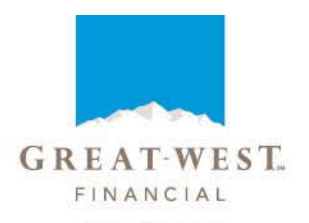

This tutorial provides an overview of PlanExpress, your primary tool for providing plan provision detail during the conversion process.

Please note this tutorial is not intended to provide a step-by-step walk-through of PlanExpress. It is designed to familiarize you with the site navigation and introduce you to some of the input screens. The tutorial will also touch on the important steps within the PlanExpress process.

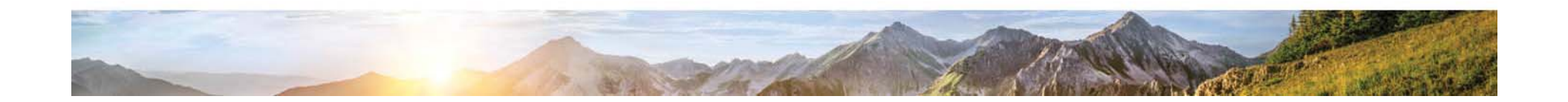

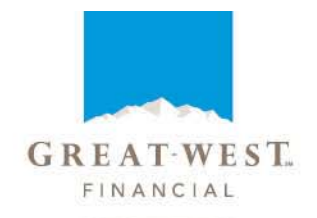

#### Website Location:

When accessing the PartnerLink login page you will be asked for your Username and Password.

|                                    |                            | Contact Us AAA |
|------------------------------------|----------------------------|----------------|
| GREAT-WEST<br>FINANCIAE            | Plan Service Center        |                |
| Welcome to PartnerLi               | nk®                        |                |
| Please enter your Username and Pas | sword.                     |                |
|                                    |                            |                |
|                                    | * Username:<br>* Password: |                |
|                                    | Forgot Your Password?      |                |

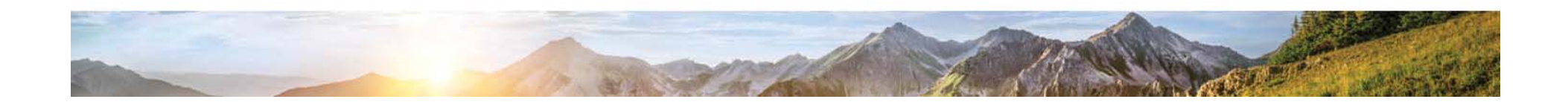

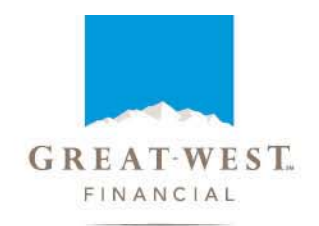

#### Website Location:

After logging in, access PlanExpress via the PlanExpress link located under the Implementation menu on the PartnerLink tab.

|                                                                                                    |                                                                                                    |                                                                                                    |                                                                                                    | Contact Us My Profile AAA                                                                                                    |
|----------------------------------------------------------------------------------------------------|----------------------------------------------------------------------------------------------------|----------------------------------------------------------------------------------------------------|----------------------------------------------------------------------------------------------------|----------------------------------------------------------------------------------------------------|
| GREAT-WEST<br>FINANCIAL                                                                                                    | Plan Service Cent                                                                                                    | ter                                                                                                    |                                                                                                    | Lest Login: 23 Aug, 2013, 1:52                                                                                                    |
|                                                                                                    |                                                                                                    |                                                                                                    | Search Plan                                                                                                    | Plan Name/Id                                                                                                    |
|                                                                                                    |                                                                                                    |                                                                                                    | Search Employee Across Plans                                                                                                    | SSN/Last Name                                                                                                    |
| 😵 Partner <i>Link</i> ® 📑 Plan                                                                                                    | Employees                                                                                                    | 🚊 Compliance                                                                                                  | 🗠 Reports                                                                                                    | 🛤 Resource Center                                                                                                    |
| Plan List Cross Plan Reports 🗸                                                                                                    | Implementation -                                                                                                    | Fee Disclosures 👻                                                                                             |                                                                                                    |                                                                                                    |
| The second site is seen in building second                                                                                                    |                                                                                                    |                                                                                                    |                                                                                                    |                                                                                                    |
| The new site is more intuitive, easie<br>enhancements that will belo you an                                                                                                    | er to navigate, and simpler to us<br>ad the plans you serve complete                                                                                                    | e and includes Sum<br>many day-to-                                                                            | mary Data as of Jan 1, 19<br>Total Number of /                                                                                                    | Active Plans                                                                                                    |
| The new site is more intuitive, easie<br>enhancements that will belo you an                                                                                                    | er to navigate, and simpler to us<br>d the plans you serve complete<br>fine Corr<br>ice pay                                                                                                    | e and includes Sum<br>many day-to-<br>ment                                                                    | mary Data as of Jan 1, 19<br>Total Number of <i>J</i><br>Total Number of Pa                                                                                    | Active Plans                                                                                                    |
| The new site is more intuitive, easing enhancements that will help you and the second state of the second second s | er to navigate, and simpler to us<br>d the plans you serve complete<br>plans to use the plans to use the plans t | e and includes Sum<br>many day-to-<br>ment<br>plans)                                                          | mary Data as of Jan 1, 194<br>Total Number of J<br>Total Number of Pa<br>Total Partici                                                                         | Active Plans articipants * 90 pant Assets \$0.00                                                                                                    |
| Employees                                                                                                    | r to navigate, and simpler to us<br>determination of the plans you serve complete<br>vice pay<br>Fee Discl(lock of the<br>t close                                                                                                    | e and includes Sum<br>many day-to-<br>ment<br>plans)<br>pusiness,                                             | mary Data as of Jan 1, 194<br>Total Number of A<br>Total Number of Pa<br>Total Partici<br>Total Average Assets per I                                           | Active Plans articipants * 00 Participant * \$0.00 Participant * \$0.00                                                                                                    |
| The new site is more intuitive, easing enhancements that will help you an<br>Employees Implementation                                                                                                    | er to navigate, and simpler to us<br>adthe clans you serve complete<br>rice pay<br>Fee Discl (lock of to<br>t close<br>at outline                                                                                                    | e and includes Sum<br>many day-to-<br>ment<br>plans)<br>pusiness,<br>es the new                               | mary Data as of Jan 1, 194<br>Total Number of <i>J</i><br>Total Number of P<br>Total Partici<br>Total Average Assets per I                                     | Active Plans articipants * 10<br>pant Assets \$0.00<br>Participant * \$0.00                                                                                                    |
| Employees<br>Implementation -<br>Plan Express                                                                                                    | er to navigate, and simpler to us<br>dithe clans you serve complete<br>vice pay<br>Fee Discl (lock of b<br>t close<br>it outline<br>je Asset                                                                                                    | e and includes Sum<br>many day-to-<br>ment<br>plans)<br>pusiness,<br>es the new<br>ts per Participant include | mary Data as of Jan 1, 194<br>Total Number of <i>I</i><br>Total Number of Pa<br>Total Partici<br>Total Average Assets per I<br>only participants with a baland | Active Plans Active Plans Active Plans Active Plans Articipants * Active Active Plans Active Plans Active Active A |

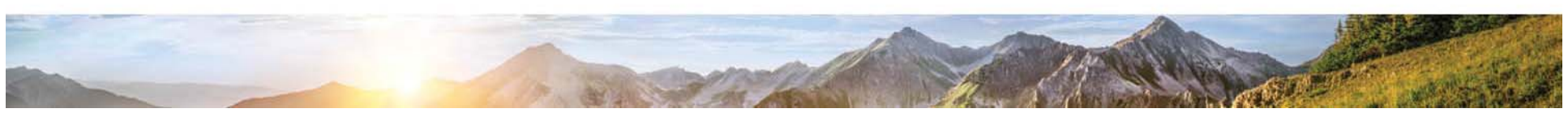

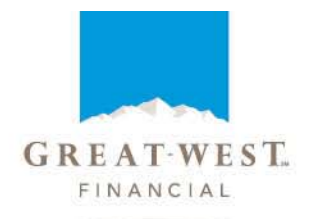

#### Welcome to PlanExpress:

Your first step in the PlanExpress process will be under option 2 "Complete Plan Data".

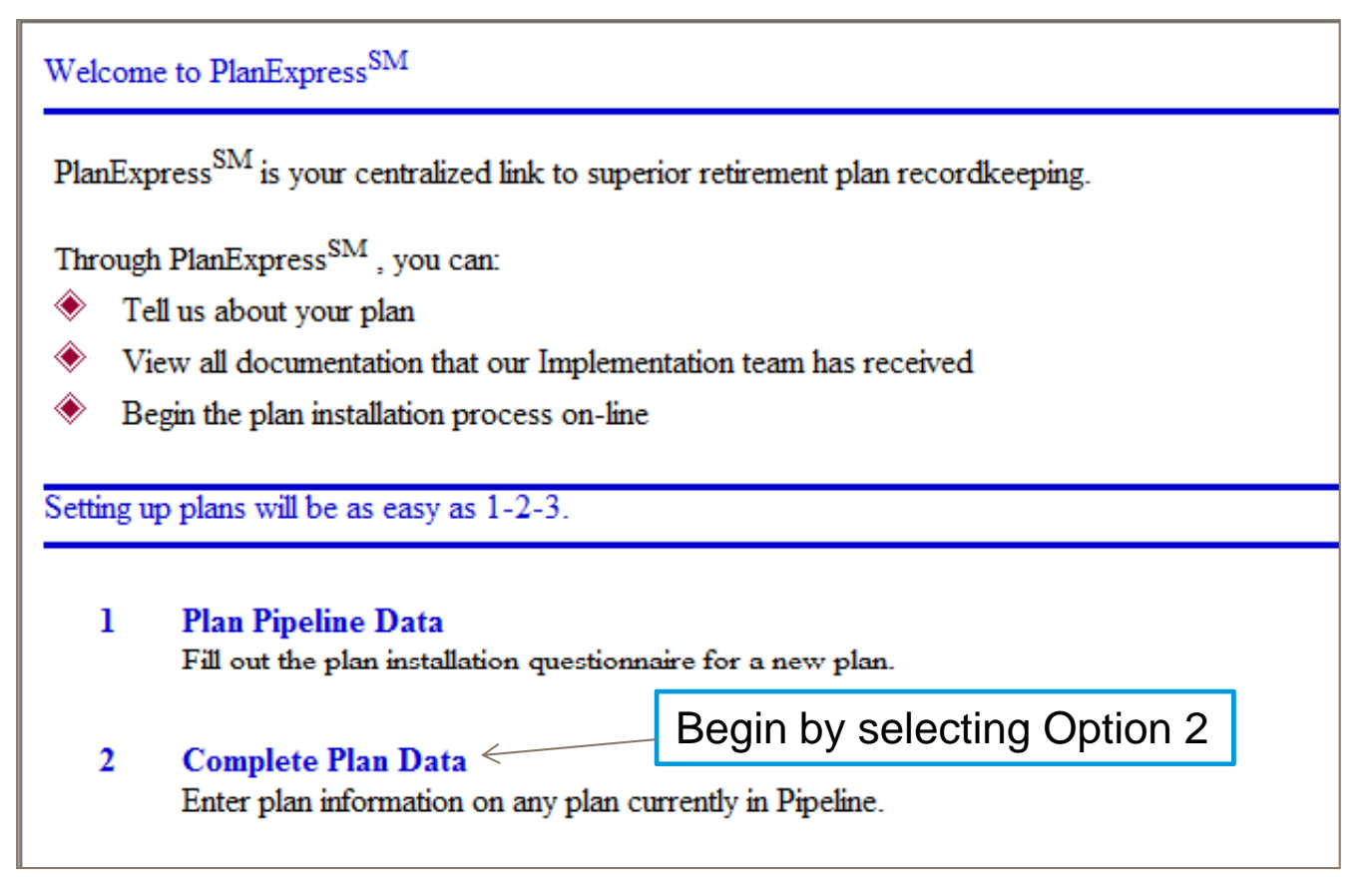

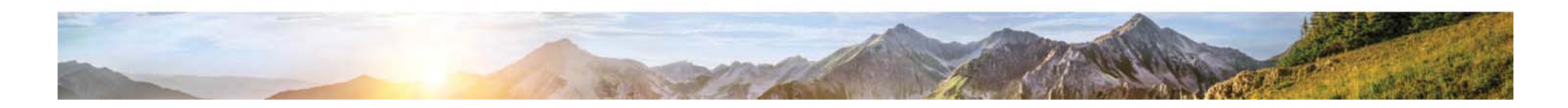

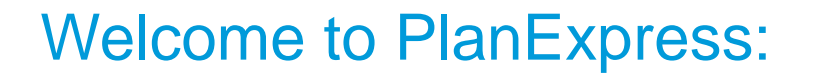

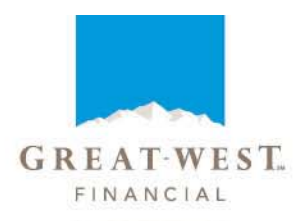

From the Available Plans page, you may select the plan you wish to build by clicking on the plan name or search for the desired plan by Plan Legal Name or Plan Number in the "Change Selection Criteria" box. Only your plans will be available on the plan list or through the search function.

Selecting a plan will take you to the index for the Plan's Installation Questionnaire.

| Instructions:                                                                                                    | Change Selection Criteria                                                                                                    |
|----------------------------------------------------------------------------------------------------|----------------------------------------------------------------------------------------------------|
| <ul> <li>Listed below are the plans that match the report criteria.</li> <li>You may click on a 'Plan Name' to see additional details.</li> <li>You may click on any column to sort by the column.</li> <li>You can change the selection criteria to the right. Once you change the criteria, click the 'Refresh Selection' button to see the plans matching the criteria you have selected.</li> <li>You may go back to the 'PlanExpress<sup>SM</sup> Menu' by clicking on 'back to Main Menu' button.</li> <li>You may select the update link to go to a new window to update the status code and/or the Plan Id.</li> </ul> | Begin Create Date 06/04/2013<br>End Create Date 09/04/2013<br>Partner All Partners ▼<br>Transfer Display All Plans ▼<br>Plan Legal Name<br>Plan Number<br>Refresh Available Plan List Back to Main Menu |
| 44 items found, displaying 1 to 20.[First/Prev] 1, 2, 3 [Next/Last]                                                                                                    |                                                                                                    |
| <u>Plan Legal Name</u> <u>Irs Rule</u> <u>Transfer</u><br><u>Code</u>                                                                                                    | <u>Status Code</u> Update <u>Created On</u>                                                                                                    |

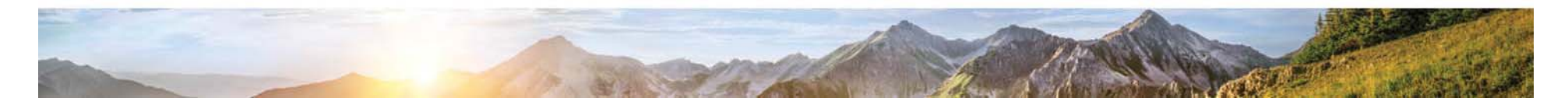

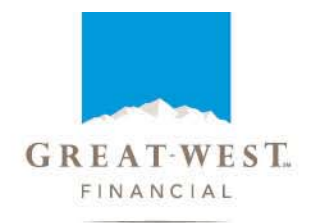

This page displays the index for the Plan Installation Questionnaire. When all required questions on a page are completed and the page is saved a check mark will appear to the left of the Page Title under the "Completed" column in the index. To go to a particular section of the questionnaire simply click on the page title.

|              | Back to Available Plans                            | Back to Main |
|--------------|----------------------------------------------------|--------------|
| Completed    | Page Title                                         | Notes        |
| → √          | <b>Option 1 - PlanExpress Information (page 1)</b> |              |
| $\checkmark$ | <b>Option 1 - PlanExpress Information (page 2)</b> |              |
| $\checkmark$ | 00010: Mailing Name                                |              |
|              | 00020: Employer State information                  |              |
|              | 00300: Easy Start Plan                             |              |
|              | 00310: Cash Balance Plan                           |              |
|              | 00400: Corporate 401(k) Investment Array           |              |
|              | 00450: Corporate 401(k) Investment Array - Page 2  |              |
|              | 00500: NAV Fixed Investment Option                 |              |

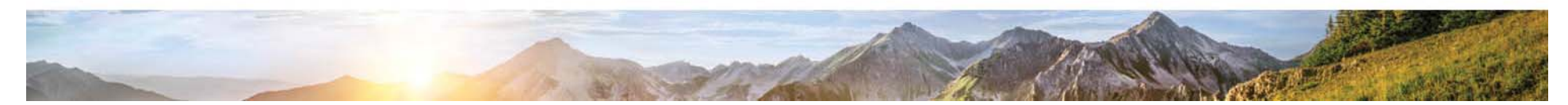

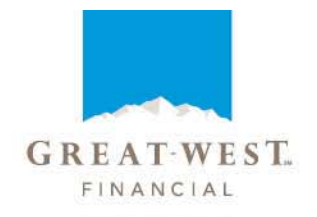

Fields marked with a red vertical line are required fields and must be completed.

| Save & Continue                                               | Skip & Continue                    | Save & Return | Skip & Return | Skip To Available Plans |
|---------------------------------------------------------------|------------------------------------|---------------|---------------|-------------------------|
| Will the plan allow 50+ Catch-Up                              | Contributions?: 🔘 YES 🔘 NO         |               |               |                         |
| Indicates mandatory fields<br>These fields may be required ba | ased on the value in another field |               |               |                         |
| Save & Continue                                               | Skip & Continue                    | Save & Return | Skip & Return | Skip To Menu            |
|                                                               |                                    |               |               |                         |

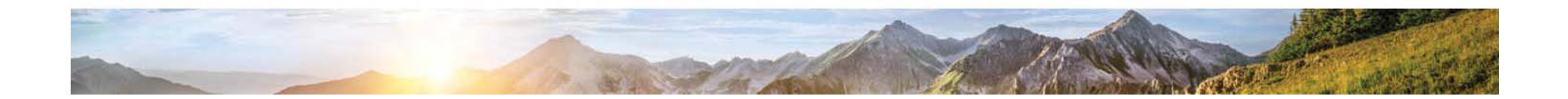

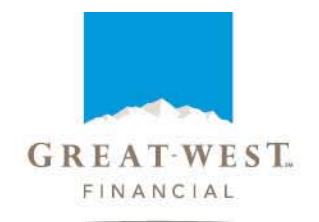

Fields are case sensitive and will load into the Recordkeeping System as input. e.g. In the example below, if the Money type description is input as Employer contribution, the recordkeeping system and output documents will record "Employer" in upper case and "contribution" in lower case.

| Is the additional Active Money Type an Employer Money<br>Type?:                      | ◉ YES ◎ NO                                               |   |
|--------------------------------------------------------------------------------------|----------------------------------------------------------|---|
| Money type:                                                                          | EMPLOYER MATCH -                                         |   |
| Money type description:                                                              | EMPLOYER contribution                                    |   |
| Will the participants be restricted from directing how this money type is invested?: | ● YES ◎ NO                                               |   |
| Vesting Schedule?:                                                                   | 25%/5 YEAR (0 yr 1, 25 yr 2, 50 yr 3, 75 yr 4, 100 yr 5) | • |
| Will forfeitures be used to pay Plan expenses?:                                      | YES ◎ NO     NO                                          |   |
| Will forfeitures be used to reallocate?:                                             | ♥ YES ● NO                                               |   |

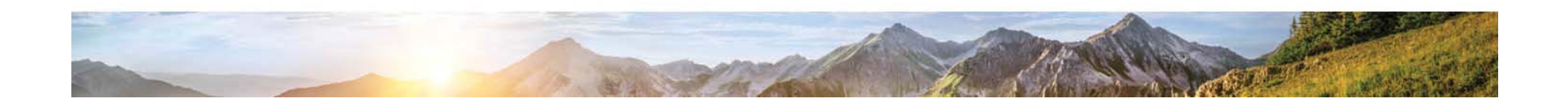

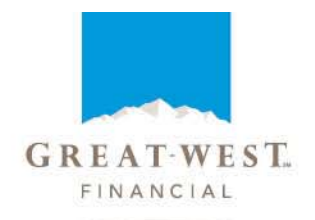

Each page contains navigational buttons and instructions on how to complete the necessary fields.

| Will the plan allow 50+ Catch-Up Contributions?: 🔘 YES 🔘 NO                                                                                                    |                                                     |
|----------------------------------------------------------------------------------------------------|-----------------------------------------------------|
| Indicates <b>mandatory</b> fields<br>These fields <b>may be required</b> based on the value in another field                                                                                                    |                                                     |
| Save & Continue Skip & Continue Save & Return Skip & Return                                                                                                    | Skip To Menu                                        |
| FOOTNOTES:<br>Catch-Up contribution - A special contribution into a non-simple 401(k) for people over age 50. This contribution allows those participants to contribute an extra \$500 future plan years). These contributions are not subject to limitations on outlined in IRC Section 415. (page 9) | )0 in 2006 (adjusted by Cost of living increases in |

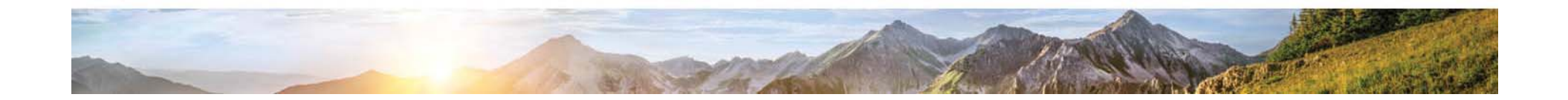

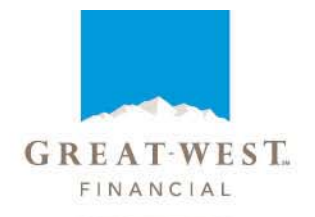

Navigation buttons provided on each page include options to:

•Save & Continue – saves changes to current page and takes you to the next page.

•*Skip* & *Continue* – takes you to the next page, but does not save changes to current page.

•Save & Return – saves changes to current page and returns you to the index.

•*Skip* & *Return* – returns you to the index, but does not save any changes to the current page.

•*Skip to Available Plans* and *Skip to Menu* will take you out of the current plan's Installation Questionnaire without saving changes to the current page.

| Save & Continue Skip & Continue                                                                              | Save & Return | Skip & Return | Skip To Available Plans |
|----------------------------------------------------------------------------------------------------|---------------|---------------|-------------------------|
| Will the plan allow 50+ Catch-Up Contributions?: 🔘 YES 🔘 NO                                                  |               |               |                         |
| Indicates <b>mandatory</b> fields<br>These fields <b>may be required</b> based on the value in another field |               |               |                         |
| Save & Continue Skip & Continue S                                                                            | Save & Return | Skip & Return | Skip To Menu            |

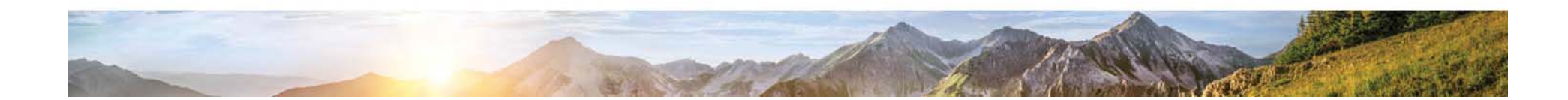

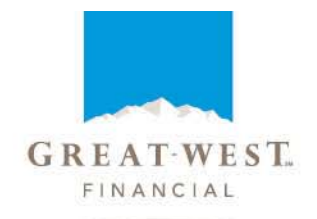

You may return to complete "skipped" questions at any time or modify completed questions by clicking on the appropriate Page Title link from the index.

| PlanExpress <sup>SM</sup> - Ent | nExpress <sup>SM</sup> - Enter Plan Information for "lukes august twenty third plan" |                         |                   |  |  |
|---------------------------------|--------------------------------------------------------------------------------------|-------------------------|-------------------|--|--|
|                                 |                                                                                      | Back to Available Plans | Back to Main Menu |  |  |
| Completed                       | Page Title                                                                           |                         | Notes             |  |  |
| $\checkmark$                    | <b>Option 1 - PlanExpress Information (p</b>                                         | bage 1)                 |                   |  |  |
| $\checkmark$                    | <b>Option 1 - PlanExpress Information (</b>                                          | page 2)                 |                   |  |  |
| $\checkmark$                    | 00010: Mailing Name                                                                  |                         |                   |  |  |
|                                 | 00020: Employer State information                                                    |                         |                   |  |  |
|                                 | 00300: Easy Start Plan                                                               |                         |                   |  |  |
|                                 | 00310: Cash Balance Plan                                                             |                         |                   |  |  |
|                                 | 00400: Corporate 401(k) Investment                                                   | Array                   |                   |  |  |
|                                 | 00450: Corporate 401(k) Investment                                                   | Array - Page 2          |                   |  |  |
|                                 | 00500: NAV Fixed Investment Option                                                   | 1                       |                   |  |  |

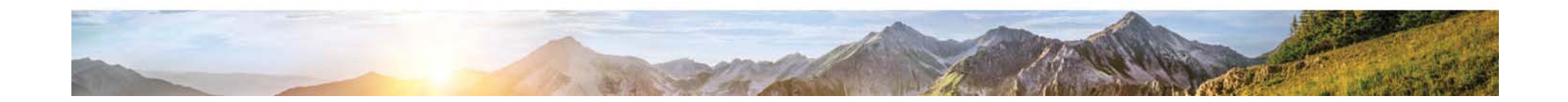

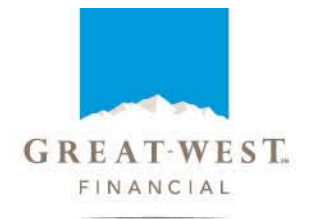

PlanExpress provides a guided user experience through show/hide logic by linking related questions. Subsequent questions will appear or hide based on how previous questions were answered.

For example, if you answered "No" to the question "Will there be employer matching contributions?", related questions to matching contributions will not be asked in the questionnaire.

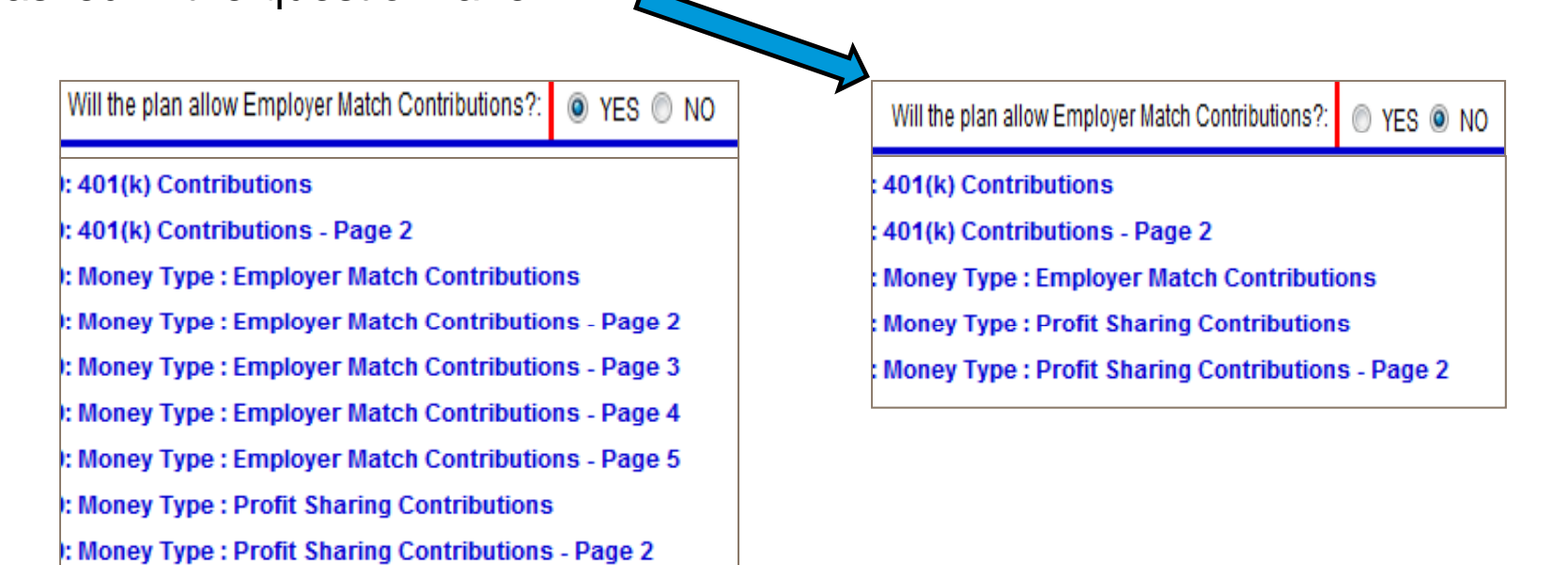

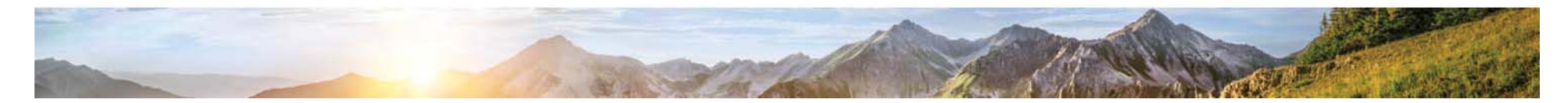

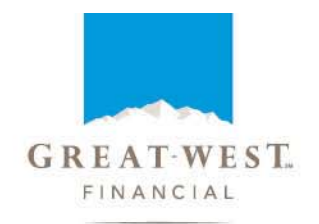

PlanExpress includes TPA fee related questions that provide you the ability to establish TPA Transaction fees for benefit withdrawals and loan disbursements. Sections to include additional fees and narrative information for participant fee disclosure purposes is also input in this interface.

| Enter the TPA Benefit Distribution fee amount:                                                                         | 20 -                                    |
|----------------------------------------------------------------------------------------------------|-----------------------------------------|
| Is this fee to automatically withheld from participant distributions?:                                                 | © YES ◎ NO                              |
| Enter the TPA Hardship Disbursement fee amount:                                                                        |                                         |
| Enter the TPA QDRO fee amount:                                                                                         |                                         |
| Enter additional TPA Disbursement fee description:                                                                     |                                         |
| Enter additional TPA Disbursement fee frequency:                                                                       | <b></b>                                 |
| Enter additional TPA Disbursement fee amount                                                                           |                                         |
| Enter the TPA Loan Origination fee amount<br>Is this fee to automatically withheld from participant<br>distributions?: | 0 ▼<br><sup>©</sup> YES <sup>©</sup> NO |

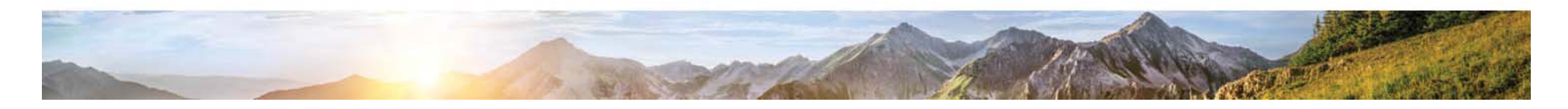

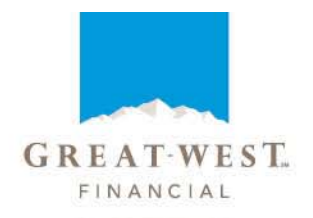

Once you have accurately completed all applicable questions for your plan, your last step will be to submit the plan data by clicking Save & Return.

A TPA Plan Installation Summary will generate after this step and be emailed to your email address on file. The summary can be used as a tool to review and confirm plan provisions as the content of the TPA Plan Installation Summary will be determined and generated by PlanExpress based upon the answers you provide in the Plan's Installation Questionnaire. Additionally, this same information will be used to create the initial enrollment books and to build the plan on the Recordkeeping System.

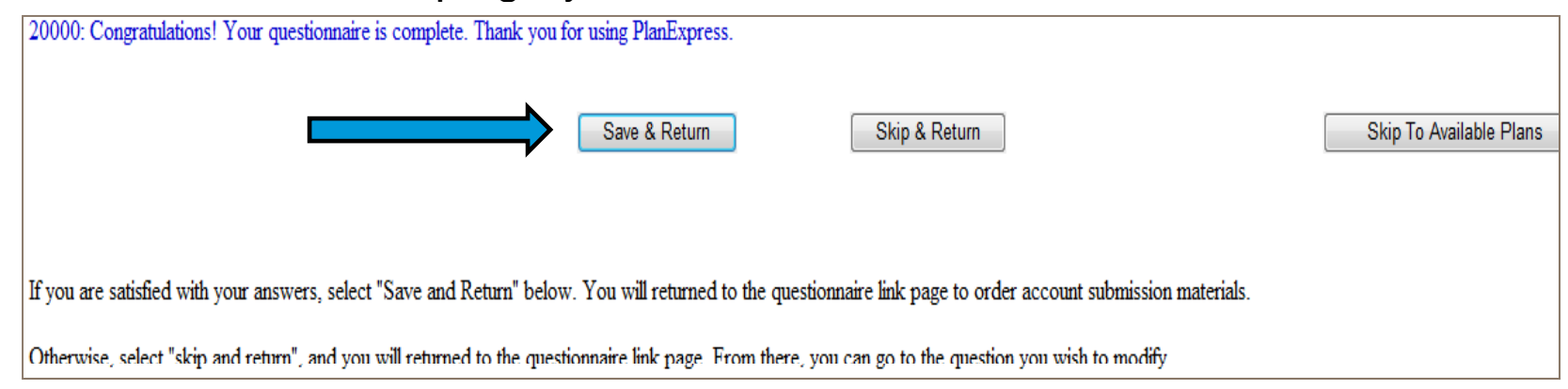

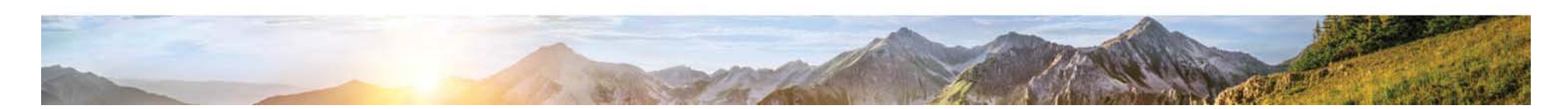

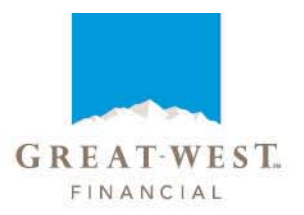

### Sample TPA Plan Installation Summary:

#### Plan Installation Summary Sample 401k Plan 945999-01

- The information contained on this form will be used to establish your plan on our recordkeeping system. It is critical
  that this information accurately reflects the terms of your plan and your plan's operations. We do not collect plan
  documents and will rely exclusively on the information contained on this form.
- If you discover any discrepancies during the installation process, notify us immediately. Subsequent changes may result
  in hourly fees and impact the installation completion date.

#### Plan Basics

| Plan Name       | Sample 401k Plan |
|-----------------|------------------|
| Conversion Plan | Yes              |
| Plan Year End   | Calendar         |
| Plan Type       | 401(k) plan      |
|                 |                  |
|                 |                  |

#### **Plan Information**

| Plan Sponsor EIN             | 123456789 | IRS Plan Number: |        | 001  |
|------------------------------|-----------|------------------|--------|------|
| Is this an ERISA Plan?       |           |                  | Yes    |      |
| Original Plan Effective Date |           |                  | 01/01/ | 2013 |

#### Plan Contributions - Before Tax Contributions

| Will the plan allow Before Tax Contributions? | Yes      |
|-----------------------------------------------|----------|
| Minimum deferral percentage:                  | 1%       |
| Maximum deferral percentage:                  | 25%      |
| Minimum deferral amount:                      | \$10     |
| Maximum deferral amount:                      | \$12,000 |

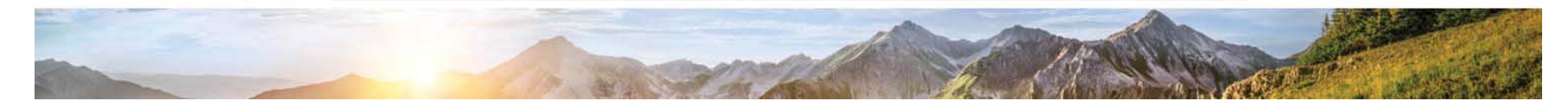

#### Task Timeline:

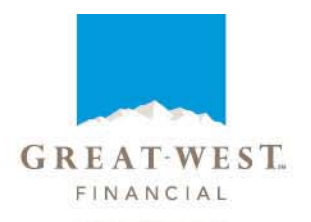

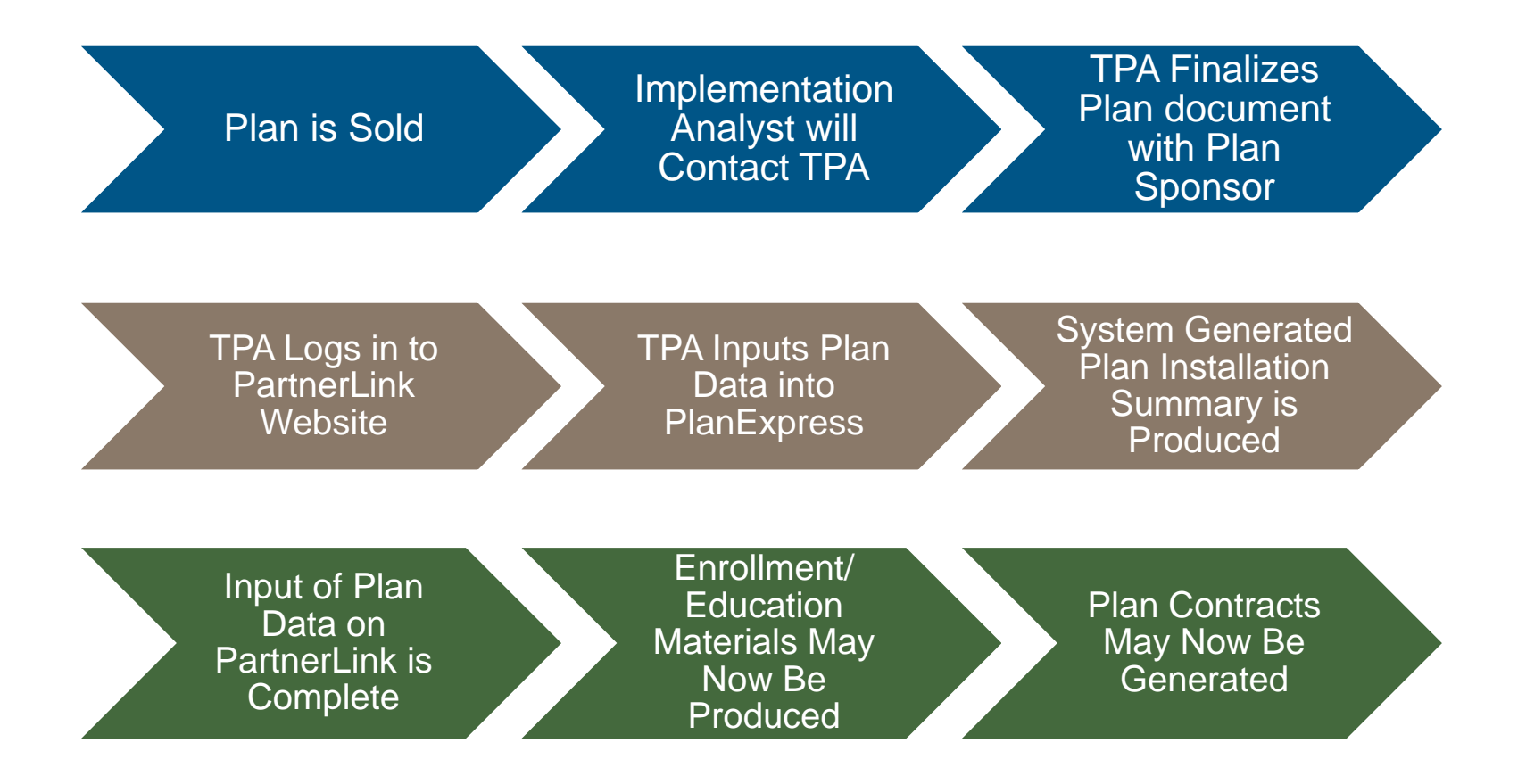

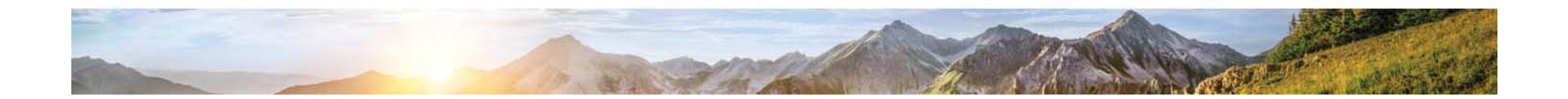

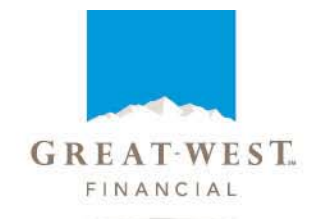

#### **Contacts for Questions:**

Implementation Services has a TPA support team available for PlanExpress training, questions and feedback. Please feel free to contact this group via email at <u>GWF\_TPA\_Install\_Support@gwrs.com</u>.

During the conversion process you may also contact your assigned Implementation Analyst for assistance.

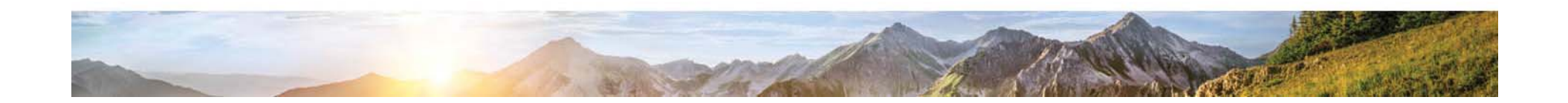

## FAQ:

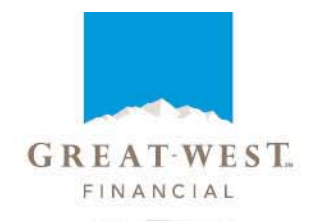

• I am not seeing all the questions I normally see on the paper TPA checklist. Why is this?

PlanExpress provides a guided user experience through show/hide logic by linking related questions. Some questions may not appear based on how previous questions were answered since they do not apply to your plan.

•I previously submitted plan data, but need to make changes to the information provided, how do I make changes?

After you have submitted your checklist, please contact your assigned Implementation Analyst for future changes. Although PlanExpress may allow you to make changes after submitting your checklist, materials such as contracts and enrollment kits may already be in process and additional steps may be needed to ensure all Plan materials are updated appropriately and timely.

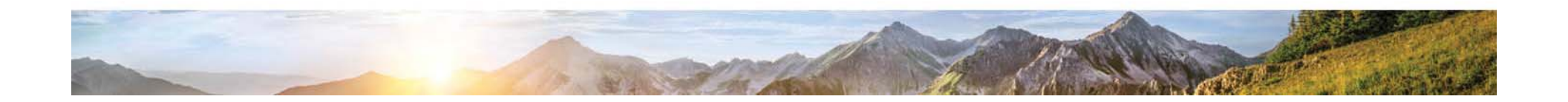

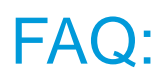

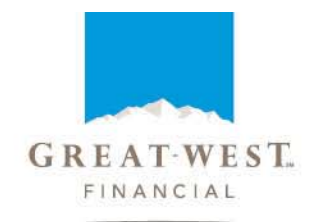

• Why did the disbursement rules delete everything I had previously entered when I added an additional money type?

In order to ensure the accuracy of the information provided, when new money types are added to a plan, the questionnaire will delete the money types on all disbursement rule questions\*. The questionnaire is designed in this manner to guide the user back through the disbursement questions to capture the additional money types.

\*We recommend all money types be confirmed and entered into PlanExpress prior to completing disbursement rule questions.

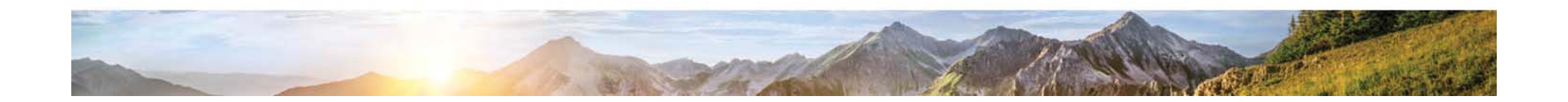

### Closing:

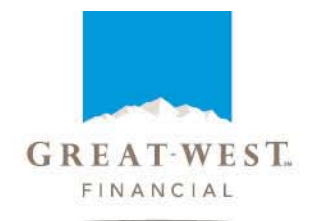

You have now completed this tutorial and have learned many new and exciting highlights about the process of updating plans through PlanExpress. We hope that this demonstration has been beneficial.

Thank you for your time

Great-West Financial<sup>SM</sup> refers to products and services provided by Great-West Life & Annuity Insurance Company (GWL&A), Corporate Headquarters: Greenwood Village, CO; Great-West Life & Annuity Insurance Company of New York (GWL&A of NY), Home Office: White Plains, NY; its subsidiaries and affiliates. The trademarks, logos, service marks, and design elements used are owned by GWL&A. (c)2013 Great-West Life & Annuity Insurance Company. All rights reserved. PT183516 (0913)

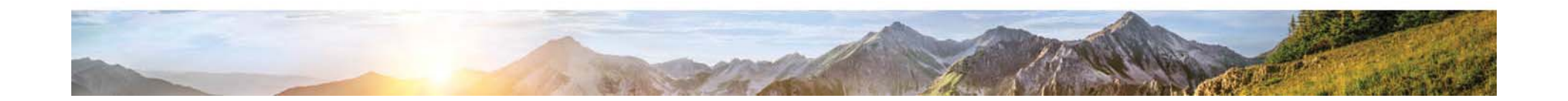